## How to View Transcript Records

1. From the **Family** top tab, place a checkmark beside the name of the student whose transcript you would like to view.

| Pages               | Family | Academics      | Groups      | Calendar |             |
|---------------------|--------|----------------|-------------|----------|-------------|
| Students            | •      |                |             |          |             |
| Details             | Ор     | otions  ▼ Repo | rts 🔻 🛛 Hel | p 🔻 Sea  | rch on Name |
| Contacts            |        |                |             |          |             |
| Daily<br>Attendance |        | Name           |             |          |             |
| Transcript          |        |                |             |          |             |

2. Click the Transcript side tab

| Pages               | Family | Academics      | Groups    | Calendar |             |   |
|---------------------|--------|----------------|-----------|----------|-------------|---|
| Students            |        |                |           |          |             |   |
| Details             | O      | otions  ▼ Repo | rts 🔻 Hel | p 🔻 Sea  | rch on Name | ٩ |
| Contacts            |        |                |           |          |             |   |
| Daily<br>Attendance |        | Name           |           |          |             |   |
| Transcript          |        |                |           |          |             |   |

3. Change the Dictionary menu option to All

| Options -                             | Reports 🔻 | Help 🔻 | Searc | h on Year | 0 | Y |  | a→z |  |
|---------------------------------------|-----------|--------|-------|-----------|---|---|--|-----|--|
| ✓ All                                 |           |        |       |           |   |   |  |     |  |
| Comment Only Courses - Trimesters     |           |        |       |           |   |   |  |     |  |
| Year Comment Only Courses - Quarterly |           |        |       |           |   |   |  |     |  |

## 4. Change the Filter to **All Records**

| Options <b>▼</b> Reports <b>▼</b> | Help 🔻 Search | on Year                        | Y 💷    | a+z |  |
|-----------------------------------|---------------|--------------------------------|--------|-----|--|
|                                   |               | Current Y                      | (ear   |     |  |
|                                   |               | Current S                      | School |     |  |
| Year                              | Grade         | <ul> <li>All Record</li> </ul> | ds     |     |  |